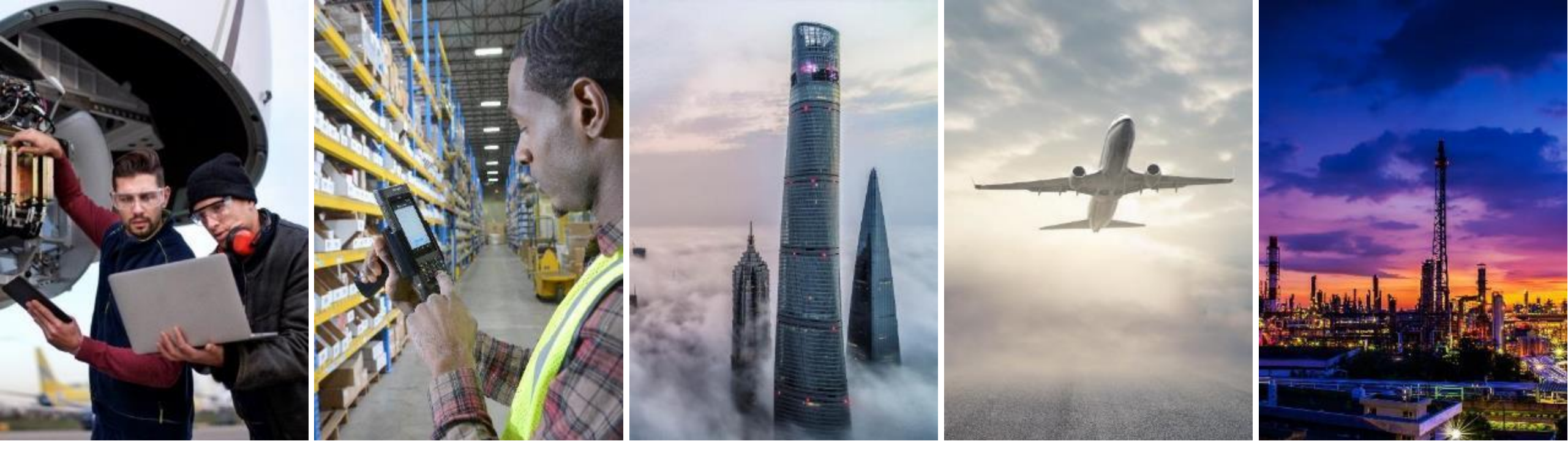

# EXTERNAL MANUFACTURING VISIBILITY SUPPLIER TRAINING GUIDE

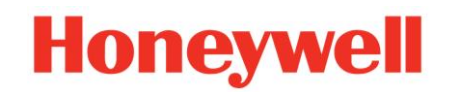

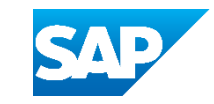

# INTRODUCTION

- External Manufacturing Visibility feature provides Suppliers the capability to share Inventory related information with Honeywell in Ariba/SAP Business Network user interface.
- This feature makes manufacturing visibility data available to both buyers and suppliers in the Ariba/SAP Business Network user interface.
- One of the identified use cases where Manufacturing Visibility will be helpful is knowing correct information on Inventory managed by Suppliers in Subcontracting.
- In future Manufacturing Visibility functionality may become useful in other collaborations too.

### EXTERNAL MANUFACTURING VISIBILITY UPDATING INFO VIA EXCEL UPLOAD

- 1. In the Home page at right most end, click on the icon, a pop window will appear
- 2. Select Upload/Download option
- Click on Uploads, uploaded files will appear, scroll down to bottom
- 4. Click on upload option, Upload file window will open
- 5. Select **"Manufacturing Planning Visibility : Inventory"** in the Type option
- 6. Give a name to the file
- 7. Click on "**Choose File**" option and select prefilled excel template from your local drive
- 8. Click on Upload
- A screen with all the uploads will start appearing, see the status (failed/processing/completed) of your uploaded file name
- 10. If you want to recheck the data, you can download the uploaded file
- 11. In case the file status is appearing failed, download the **log** to see the errors, correct the errors and try reuploading again

#### Note:

- Excel templates under Manufacturing Visibility are available under download templates option
- Once the Supplier has uploaded the data via excel template, the Buyer can see the status of the material in Planning Collaboration

| Create 🗸 🕴 🚥              |                  |  |  |
|---------------------------|------------------|--|--|
| Track                     | CSV Download     |  |  |
| Pending Queue             | Templates        |  |  |
| Documents to Resend       | Excel Files      |  |  |
| Product Activity Messages | Upload/Download  |  |  |
| Notifications             | Document Archive |  |  |

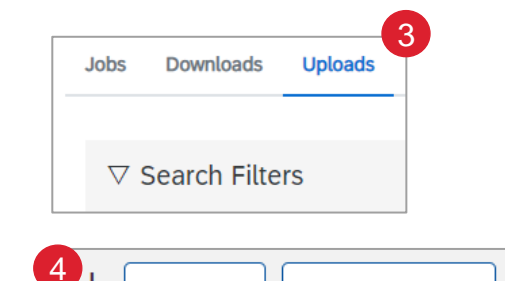

Refresh Status

3

Upload

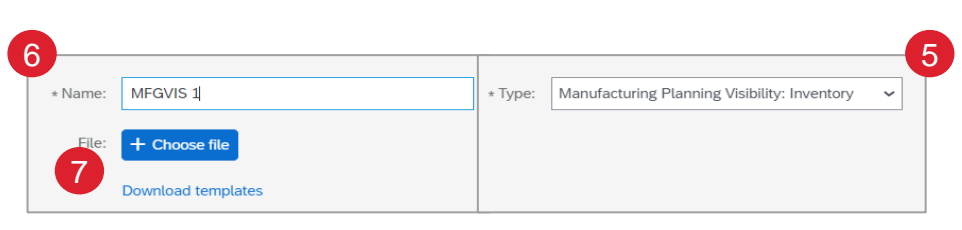

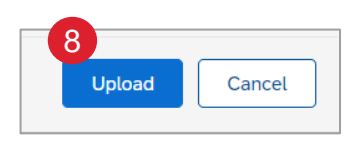

| Uploads  |                                              | 9         | 10       | 11       |
|----------|----------------------------------------------|-----------|----------|----------|
| Name     | Туре                                         | Status    | File     | Log      |
| MFGVIS 1 | Manufacturing Planning Visibility: Inventory | Completed | <u>+</u> | <u>+</u> |
| 123      | Manufacturing Planning Visibility: Inventory | Completed | <u>+</u> | <u>+</u> |
| 07-1     | Manufacturing Planning Visibility: Inventory | Completed | <u>+</u> | <u>+</u> |

### EXCEL USER INTERACTION CREATE A JOB

You can use the Excel download/upload feature to enter planned data in Manufacturing Visibility

From the Home page:

- 1. Click "..." button and select **Upload/Download** from the drop down.
- 2. In the Jobs sub-tab click **Create.**
- 3. In the pop-up select job-type Manufacturing Visibility.
- 4. Fulfill search criteria and all mandatory fields and click **Save**.
- 5. Once the job has been created, select it and click Run.
- 6. You will be transferred to the **Downloads** sub-tab.
- 7. If report status is **Queued**, click **Refresh Status** in the bottom of the screen, until the status is changed to **Completed**.
- Once the status is Completed, the file can be opened/downloaded by clicking the **download** symbol.
- 9. Open the downloaded excel report, edit the data and upload it as shown in previous slide

#### Note:

- You can adjust the job, e.g., change search filters by clicking the **Edit** button.
- Search criteria depend on the master data transmitted by Honeywell and may or may not be available.
- Step 7 must be manually initiated each time the job is to be run: it is not possible to set this up as an automatically executed periodic job.

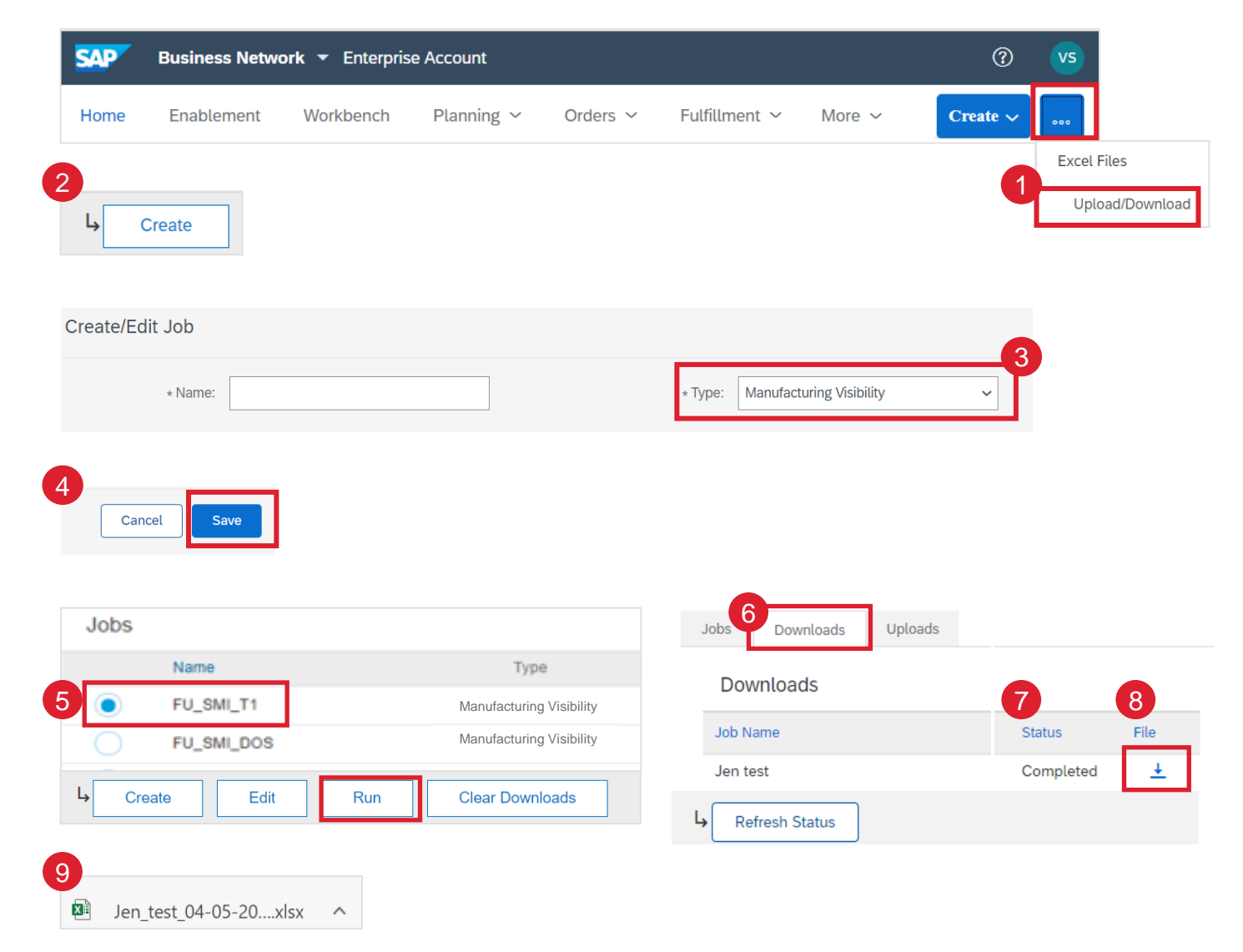